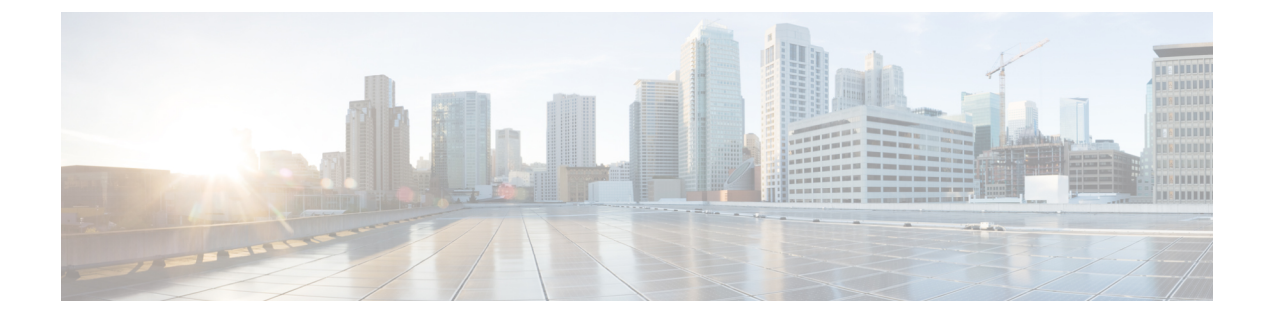

# **Install CWM using OVA**

This section contains the following topics:

• Install CWM using OVA, on page 1

## Install CWM using OVA

The Crosswork Workflow Manager 1.0 is installed as a guest virtual machine by deploying an OVA image using the vSphere vCenter 7.0 virtualization platform.

### **Prerequisites**

• vSphere vCenter 7.0 account with an ESXi 7.0 host.

### **Download CWM package**

### Before you begin

To get the Crosswork Workflow Manager 1.0 software package:

| Step 1 | Go to the Cisco Software Download service and in the search bar, type in 'Crosswork Workflow Manager', then select it from the search list.          |
|--------|----------------------------------------------------------------------------------------------------|
| Step 2 | From Select a software type, select Crosswork Workflow Manager Software.                                                                             |
| Step 3 | Download the Crosswork Workflow Manager software package for Linux.                                                                                  |
| Step 4 | In a terminal, run the self-extracting signed binary. This extracts the cwm-1.0.tar.gz file and validates using the signature file.                  |
| Step 5 | To extract the cwm-1.0.tar.gz file, double click on it (Mac users) or use gzip utility (Linux and Windows users). This will extract the CWM OVA file |

## **Deploy OVA and start VM**

To create a virtual machine using the downloaded OVA image:

- **Step 1** Log in to your vSphere account.
- **Step 2** In the **Hosts and Clusters** tab, expand your host and select your resource pool.

Figure 1: Resource pool

| $\equiv$ vSphere Client $	extsf{Q}$                                         |                                                                                                    |      |
|-----------------------------------------------------------------------------|----------------------------------------------------------------------------------------------------|------|
| <ul><li>(1) (2) (2) (2) (2) (2) (2) (2) (2) (2) (2</li></ul>                | O     Wf-nat.lab.tail-f.com     : Астюмя       Summary     Monitor     Configure     Permissions     Resource Permissions       | pols |
| <ul> <li>mawinor.lab.tail-f.com</li> <li>Ø wf-nat.lab.tail-f.com</li> </ul> | This pool / Total<br>VMs and Templates: 14 / 14<br>Powered on VMs: 11 / 11<br>Child Resource Pools: 0 / 0<br>Child vApps: 0 / 0 |      |
|                                                                             | Resource Settings                                                                                                    | ~    |

**Step 3** Click the **Actions** menu and select **Deploy OVF Template**.

#### Figure 2: Deploy OVF template

| ⊘ wf-nat.lab.tail-f.com |                    |                                    |                               |    |
|-------------------------|--------------------|------------------------------------|-------------------------------|----|
| Summary                 | Monitor            | Configure                          | Actions wf-nat.lab.tail-f.com | ls |
|                         |                    |                                    | Et New Virtual Machine        |    |
| $\square$               | VMs and Templates: | New Resource Pool                  |                               |    |
|                         | Child Re           | Child Resource Pools: ( 📑 New vApp |                               |    |
|                         | Child vA           | Child vApps:                       |                               |    |
|                         |                    |                                    | Resource Settings             |    |
| Resource Settings       |                    |                                    | Move To                       | ~  |
|                         |                    |                                    | Rename                        |    |
| Tags                    |                    | Tags & Custom Attributes           | ~                             |    |
| Assigned Tag Category   |                    | Category                           | Add Permission                |    |
|                         |                    |                                    | Alarms                        |    |
|                         |                    |                                    | 🔀 Delete                      |    |

- Step 4 In the Select an OVF template step, click Local file, Select files, and select the CWM OVA image. Click Next.
- **Step 5** In the Select a name and folder step, provide a name for your VM and select it's location. Click Next.
- **Step 6** In the **Select a compute resource** step, select your resource pool. Click **Next**.
- **Step 7** In the **Review details** step, click **Next**.
- Step 8 In the Select storage step, set Select virtual disk format to Thin provision and select your storage, then click Next.
- **Step 9** In the **Select network** step, you need to select destination networks for the **Control Plane** and **Northbound**:
  - a) Note Control plane settings are essential only in case of an HA cluster setup. For single-node setups, control plane settings need to be provided, but are not essential and should not conflict with any other devices connected to the control network.

#### Control Plane: select PrivateNetwork. If not available, select VM Network.

- b) Northbound: select VM Network.
- c) Click Next.

Step 10

- In the **Customize template** step, provide the following selected properties:
  - a) **Instance Hostname**: type a name for your instance.

- b) SSH Public Key: provide an SSH public key used for command-line access to the VM.
- c) **Control Plane Node Count**: change to more than 1 only in case of HA cluster setup. Not supported for CWM version 1.0.
- d) **Control Plane IP**: provide a network address for the control plane. This address cannot conflict with any other devices in the control network, but is otherwise inessential in a single-node setup.
- e) **Initiator IP**: set the initiator IP for the starter node. In a single-node setup, it is the same address as *Control Plane IP\**.
- f) IP (if not using DHCP): provide the network address for the node.
- g) Gateway (if not using DHCP): provide the gateway address. By default, it is 192.168.1.1.
- h) **DNS**: provide the address for the DNS. By default, it is 8.8.8.8, or you can use your local DNS.
- i) Northbound Virtual IP: provide the network address for the active cluster node. In a single-node setup this address is also required, as this is where the HTTP service is working.
- j) Click Next.

#### Figure 3: Customize template

| Deploy OVF Template         | Customize template          |                               | ×                |
|-----------------------------|-----------------------------|-------------------------------|------------------|
| 1 Select an OVF template    | Instance Hostname           | cwm_01                        |                  |
| 2 Select a name and folder  | SSH Public Key              | ssh-rsa <u>AAAAB3NzaC1yc2</u> |                  |
| 3 Select a compute resource | Data Volume Size (GB)       | 50 <del>©</del>               |                  |
| 4 Review details            | Cluster Join Token          | svmamd.vsp3lixn3w414gk:       |                  |
| 5 Select storage            | Control Plane Node Count    | 1                             |                  |
| 6. Select petworks          | Control Plane IP            | 10.1.0.109                    |                  |
| 6 Select hetworks           | Initiator IP                | 10.1.0.109                    |                  |
| 7 Customize template        |                             | 4 settings                    |                  |
| 8 Ready to complete         | IP (if not using DHCP)      | 192.168.1.133                 |                  |
|                             | Gateway (if not using DHCP) | 192.168.1.1                   |                  |
|                             | DNS                         | 8.8.8.8                       |                  |
|                             | ✓ Initiator Config          | 2 settings                    |                  |
|                             | Initiator Node              |                               |                  |
|                             | Northbound Virtual IP       | 192.168.1.233                 |                  |
|                             |                             |                               | CANCEL BACK NEXT |

- **Step 11** In the **Ready to complete**, click **Finish**. The deployment may take a few minutes.
- **Step 12** From the **Resource pool** list, select you newly created virtual machine and click the **Power on** icon.

Figure 4: Power on VM

| 🔂 cwm    | /0.8.0-7 | 4.wf-nat3 | 3   🌪 🗆      | 🛃 🖓 🐼      | ACTIONS  |
|----------|----------|-----------|--------------|------------|----------|
| Summary  | Monitor  | Configure | Permissions  | Datastores | Networks |
| Settings | ~        | vApp Op   | otions are e | enabled    |          |
| VM SDRS  | Rules    |           |              |            |          |
|          |          |           |              |            |          |

**Note** If the VM doesn't power on successfully, this might be due to an intermittent infrastructure error caused by NxF. As a workaround, remove the existing VM and redeploy the OVA on a new one.

### **Create user**

You can create CWM platform user accounts using the command-line access to the VM. Here's how to do it:

**Step 1** Using a command-line terminal, log in to the NxF in your guest OS with SSH:

ssh -o UserKnownHostsFile=/dev/null -p 22 nxf@<your\_resource\_pool\_address>

Note The default port for SSH is 22, change it to your custom port if applicable.

a) Optional: If you are logging in for the first time, provide the path name for your private key:

ssh -i <your\_ssh\_private\_key\_name\_and\_location> nxf@<your\_resource\_pool\_address>

- Step 2 To create a user, run the following command:
   echo -en "test" | sedo security user add --password-stdin --access permission/admin --display-name Tester test
   Step 3 Go to the address that you selected for your node and default port 8443. For example, https://wf.lab.cisco.com:8443/.
- Step 3Go to the address that you selected for your node and default port 8443. For example, https://withab.cisco.com.8445/.Step 4Log in using the test username and password.

Figure 5: Log in

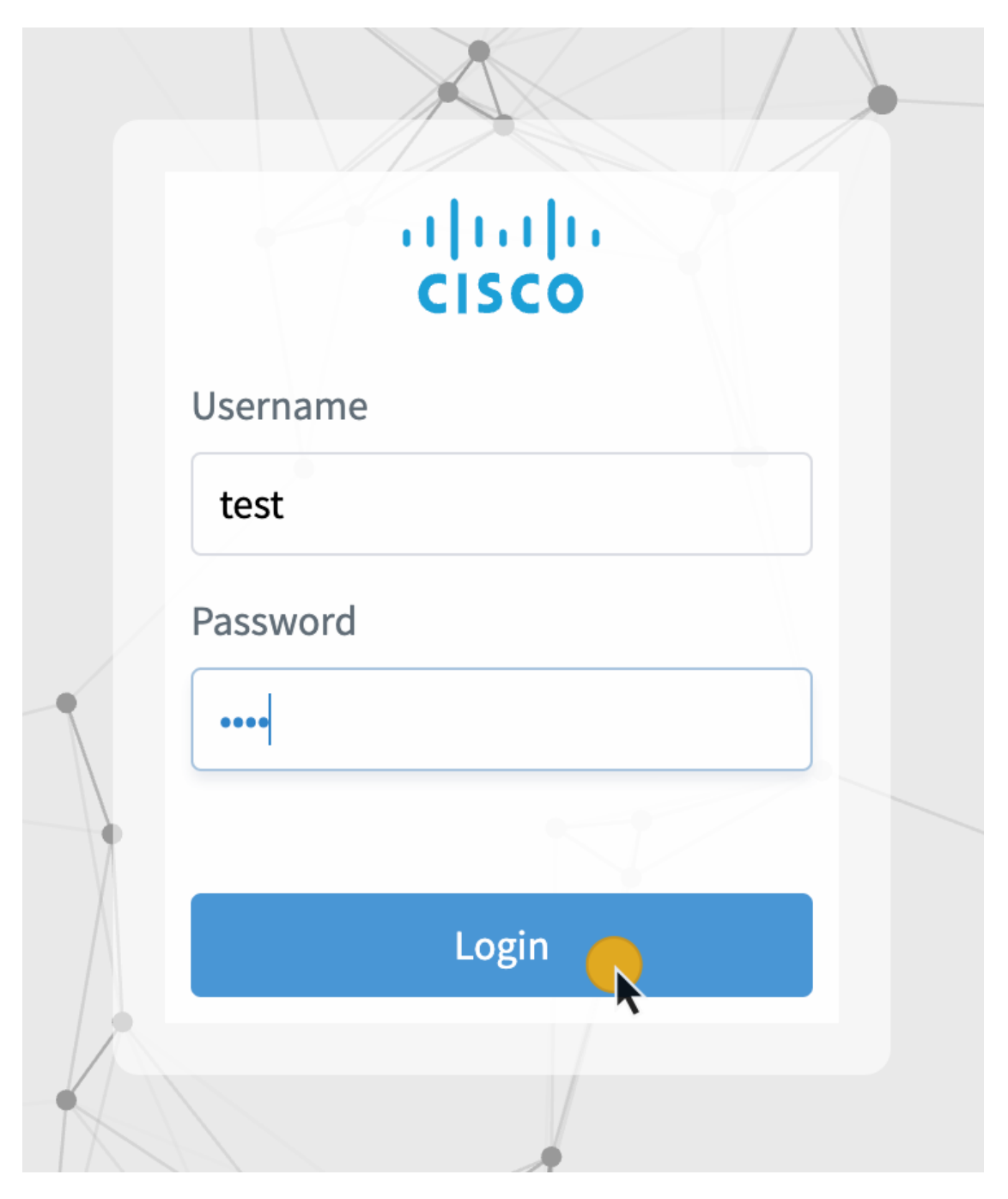